# عيقوتلا نيوكتو ماحتقالا ةسايس نيوكت يف ةرادإ) ةيطمنلا FirePOWER ةدحو يف (عبرملا

# تايوتحملا

<u>ةمدقملا</u> <u>ةىساسألا تابلطتملا</u> <u>تابلطتملا</u> <u>ةمدختسملا تانوكملا</u> <u>ةىساساً تامولعم</u> نىوكترا <u>للس تالاة سايس نىوكت .1 ةوطخاا</u> <u>ماحتقا ةسايس ءاشنا 1.1 ةوطخلا</u> <u>للستلامية ليدعت 1.2 ةوطخلا</u> <u>ي ساس ألا جەنلا لىدەت .1.3 ةوطخلا</u> <u>حش رملا طيرش رايخ مادختس اب عيق وتلا قيفصت 1.4 ةوطخلا</u> <u>قدعاقلا ةلاح نىوكت .1.5 ةوطخلا</u> ثادحألا ةىفصت لماع نىوكت .1.6 ةوطخلا <u>قىكىمانىدلا قلاحلا نىوكت .1.7 قوطخلا</u> <u>(ىراىتخا) تارىغتملا تاعومجمو (NAP) قكبشلا لىلحت جەن نىوكت .2 قوطخلا</u> <u>ةسايسب ةصاخلا تاريغتملا تاعومجم نيمضتل لوصولا يف مكحتلا نيوكت :3 ةوطخلا</u> <u>/ىنطولا لمعلا جمانرب /ماحتقالا</u> <u>رشن ا ي ل لوص ول اب مكحت ل قس اي س 4. قوط خل ا</u> لفطتلا ثادحاً ةبقارم .5 ةوطخلا <u>ةحصلا نم ققحتلا</u> <u>اهحالصاو ءاطخالا فاشكتسا</u> ةلص تاذ تامولعم

# ەمدقملا

ةدحول (IDS) ماحتقالا فاشتكا ماظن/(IPS) للستلا عنم ماظن فئاظو دنتسملا اذه فصي ةدحو يف فاشتكا ةسايس لكشت يتلا ماحتقالا ةسايس رصانع فلتخمو FirePOWER FirePOWER.

# ةيساسألا تابلطتملا

### تابلطتملا

:ةيلاتلا عيضاوملاب ةفرعم كيدل نوكت نأب Cisco يصوت

\* (ASDM) ةلدعملا نامألا ةزهجأ ةرادإ جمانربو (ASA) ةلدعملا نامألا ةزهجأ ةيامح رادج ةفرعم (ASDM).

\* نامأ زاهج ةفرعم FirePOWER.

### ةمدختسملا تانوكملا

ةيلاتلا ةيداملا تانوكملاو جماربلا تارادصإ ىلإ دنتسملا اذه يف ةدراولا تامولعملا دنتست:

ةيطمنلاا تادحولا ASA FirePOWER (ASA 5506X/5506H-X/5506W-X، ASA 5508-X، ASA 5516-X ) جمانربلا نم ىلعأو 5.4.1 رادصإلا لغشت يتلا.

ا قدحول ASA FirePOWER (ASA 5515-X، ASA 5525-X، ASA 5545-X، ASA 5555-X) يتلا جمانربلا نم ىلعأو 6.0.0 رادصإلا لغشت.

ةصاخ ةيلمعم ةئيب يف ةدوجوملا ةزهجألاا نم دنتسملا اذه يف ةدراولا تامولعملا ءاشنإ مت. تناك اذإ .(يضارتفا) حوسمم نيوكتب دنتسملا اذه يف ةمدختسُملا ةزهجألا عيمج تأدب رمأ يأل لمتحملا ريثأتلل كمهف نم دكأتف ،ليغشتلا ديق كتكبش.

# ةيساسأ تامولعم

نم IPS/تافرعم ميمصت مت FirePOWER نم IPS/تافرعم ميمصت مت يف FirePOWER ةيطمنلا ةدحولا لمعت .ماظن/ةكبش موجه ىلإ ريشت ةراض (تاعيقوت وأ) قبقارملا عضو يف ددحم لكشب ASA ب ةصاخلا ةمدخلا ةسايس نيوكت مت اذإ IDS عضو .نمضملا عضولاا يف لمعت اهنإف ،كلذ فالخب (قطلتخملا)

ىلع مئاق فشك جەن وە FirePOWER زارط ةزەجألاا تافرعم/(IPS) للستلا عنم ماظن قباطتي امدنع ەيبنت ءاشناب IDS عضو يف ةيطمنلا FirePOWER قدحو موقت .عيقوتلا IPS عضو يف ةيطمنلا FirePOWER قدحو موقت امنيب ،ةراضلا رورملا ةكرح عم عيقوتلا .ةراضلا رورملا ةكرح عنمو يات ءاشنإب

، مىرىخرىتىلا نم قىقىحتىلى. تفىيطولدا مذە نىيوكىتىل **Protect** مىرىخرىت ىىلىع يودىتىت نا بىچى تىيىطەنىلا FirePOWER قدىر نىأ نىم دكىاكت :**تىلىچالىم** مىرىن خرىتىلا < ASA FirePOWER Configuration < ئىيوكىتىلا، كەرىتىكە ھىھە تەتەرەپ ھەتھە ھىھە دىيەۋكىتىكا، يىلىقىتىن

# نيوكتلا

### للستلا ةسايس نيوكت .1 ةوطخلا

ماحتقإ ةسايس ءاشنإ .1.1 ةوطخلا

فيكتلل لباقلا نامألا ةزهجأ ريدم ىلإ لوخدلا ليجستب مق ،ماحتقالا ةسايس نيوكتل (ASDM) تقيلات العاط المكاو (ASDM):

ةسايس < تاسايسلا > ASA FirePOWER Configuration > نيوكتلا ىلإ لقتنا 1. ةوطخلا ماحتقالا ةسايس < ماحتقالا.

.**جەن ءاشنإ** قوف رقنا .2 ةوطخلا

للستلا جەن **مسا** لخدأ .3 ةوطخلا.

(يرايتخإ) للستلا جەن **فصو** لخدأ .4 ةوطخلا.

#### ا**نمضم نوكي امدنع طاقسإ** رايخ ددح .5 ةوطخلا.

ةلدسنملا ةمئاقلا نم **يساسألا جەنلا** ددح .6 ةوطخلا.

#### ماحتقالا جەن ءاشنإ لامكإل **جەن ءاشنإ** قوف رقنا .7 ةوطخلا.

| File View Tools Wizards Window Help                                                                                                    |                                                                                 | Type topic to search                        | io                  |
|----------------------------------------------------------------------------------------------------|---------------------------------------------------------------------------------|---------------------------------------------|---------------------|
| 😽 Home 🦓 Configuration 🔯 Monitoring 🔲 Save ASA Changes                                                                                                    | s 🔇 Refresh 🔇 Back 🔘 Forward  💡 Hel                                             | p                                           | CISCO               |
| ASA FirePOWER Configuration 🛛 🗗 🚺 Configuration                                                                                                    | n > ASA FirePOWER Configuration > Policies                                      | > Intrusion Policy > Intrusion Policy       |                     |
| Policies     Access Control Policy     Sule Editor     Files     SL     Actions Alerts                                                                                                    | o policies defined. Click Create Policy to create a polic                       | Compare Polic 2                             | Create Policy       |
| Identity Policy     DNS Policy     Dovice Management     Object Management                                                                                                    | Policy Information Name * 3 IPS_Policy                                          | 7                                           |                     |
| System Information     Judates     Licenses     Tools     Marcal Information     Judates     Judates     Judates     Judates     Judates     Judates                                                                                                    | Description 4 IPS_policy fo<br>Drop when Inline 5<br>Base Policy 6 Balanced Sec | r LAB                                       |                     |
| <u>معمد المعمد المعم<br/>المعمد المعمد المعمد المعمد المعمد المعمد المعمد المعمد المعمد المعمد المعمد المعمد المعمد المعمد المعمد المعمد المعمد المعمد المعمد المعمد المعمد المعمد المعمد المعمد المعمد المعمد المعمد المعمد المعمد المعمد المعمد المعمد المعمد المعمد المعمد المعمم المعمم المعمد المعمد المعمد المعمد المعمد المعمم<br/>لمعمد المعمد المعمد المعمد المعمد المعمد المعمد المعمد المعمد المعمد المعمد المعمد المعمد المعمد المعمد المعمد المعمد المعمد المعمد المعمد المعمد المعمد المعمد المعمد المعمد المعمد المعمد المعمد المعمد المعمد المعمد المعمد المعمد المعمد المعمد المعمم محمد المعمم المعمد المعمم المعمم المعمد المعمد<br/>مدمد المعمد المعمد المعمد المعمد المعمد المعمد المعمد المعمد المعمد المعمد المعمد المعمد المعمد المعمد المعمد المعمد المعمد المعمد المعمد المعمد المعمد المعمد المعمد المعممد المعمم محمد المعمد المعمد المعمم محمد المعمد المعمد المعمد </u> | * Required                                                                      | Create Policy Create and Edit Policy Cancel |                     |
| Remote Access VPN                                                                                                    |                                                                                 |                                             |                     |
| Site-to-Site VPN                                                                                                    |                                                                                 |                                             |                     |
| ASA FirePOWER Configuration                                                                                                    |                                                                                 |                                             |                     |
| Device Management                                                                                                    |                                                                                 |                                             |                     |
| »                                                                                                    |                                                                                 |                                             | fer.                |
|                                                                                                    | <admin> 15</admin>                                                              | 💽 🌌 🛛 🚹 1/                                  | 4/16 1:17:37 AM UTC |

زاهج يأ ىلع ەقيبطت متي ال ،كلذ عمو ،جەنلا نيوكت ةظحالم كنكمي.

| onfiguration > ASA FirePOWER Configuration > Policies > Intrusion Policy > Intrusion Policy □ |                  |                                                                                   |                                            |                 |  |  |  |  |  |  |  |
|-----------------------------------------------------------------------------------------------|------------------|-----------------------------------------------------------------------------------|--------------------------------------------|-----------------|--|--|--|--|--|--|--|
|                                                                                               |                  |                                                                                   | Compare Policies                           | S Create Policy |  |  |  |  |  |  |  |
| Intrusion Policy                                                                              | Drop when Inline | Status                                                                            | Last Modified                              |                 |  |  |  |  |  |  |  |
| IPS_Policy<br>IPS_policy for LAB                                                              | Yes              | <u>No access control policies use this policy</u><br>Policy not applied on device | 2016-01-04 07:40:00<br>Modified by "admin" | 🖪 🕞 🥔 🙃         |  |  |  |  |  |  |  |

للستلا جەن ليدعت .1.2 ةوطخلا

ليدعتل ،ماحتقالا ةسايس ليدعتل ASA FirePOWER Configuration < نيوكتلا ماحتقال الماحتقال الماحتي ريرحتلا رايخ ددجو ماحتقالا قسايس < ماحتقالا قسايس < تاسايسلا.

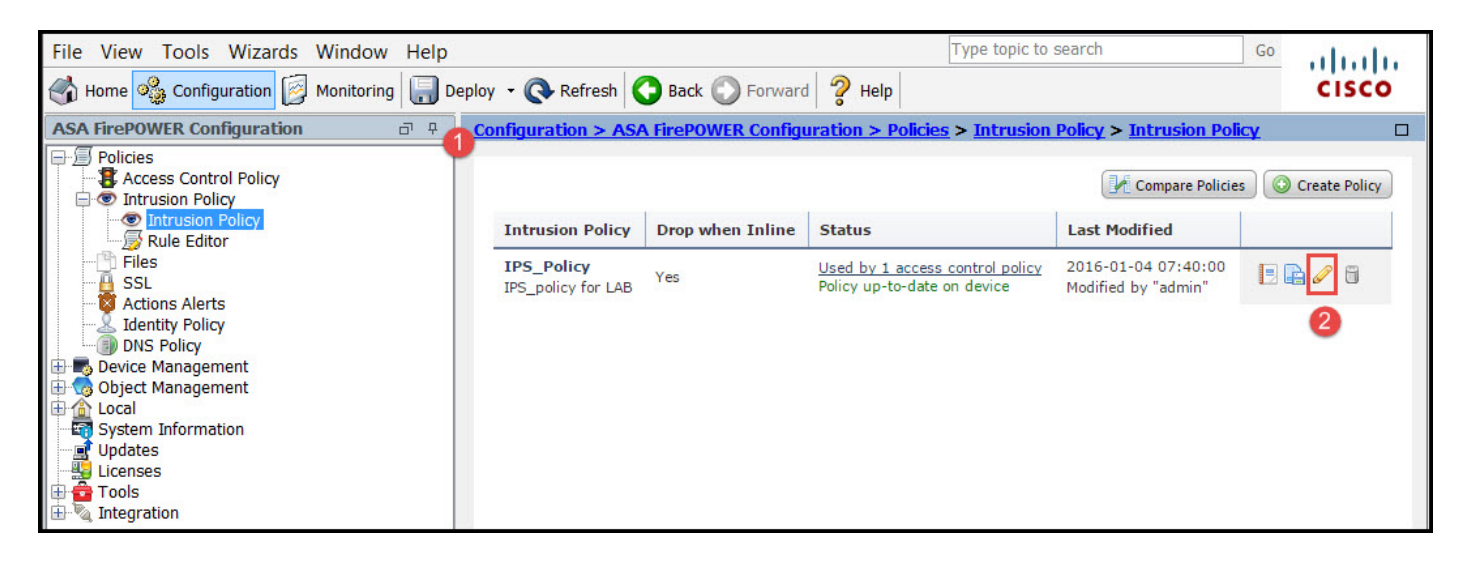

يساسألا جەنلا ليدعت .1.3 ةوطخلا

رايخ دنع ةيساسألا طاقسإلا /ةسايسلا رييغت رايخ ماحتقالا ةسايس ةرادإ ةحفص حنمت لهاجتلاو نيمضتل/ظفحلا.

تاسايس دعت يتلاو ،ماظنلا اهرفوي يتلا تاسايسلا ضعب ىلع يساسألا جەنلا يوتحي ةجمدم.

- جەنلا اذە يوتحي .لاصتالاو نامألا ثيح نم ةيلاثم ةسايس اەنإ :لاصتالاو نامألا نزاوت .1 ضعبلا موقي امنيب طقف ثادحألا ءاشنإب موقي اەضعب ،ةنكمم ةدعاق 7500 يلاوح ىلع رورملا ةكرح طاقسإ ىلإ ةفاضإلاب ثادحألا ءاشنإب رخآلا
- جەن ىلع نيمأتلا رايتخإ كنكميف نيمأتلا كليضفت ناك اذإ:لاصتالا ربع نيمأتلا .2 ةنكمملا دعاوقلا ددع نم ديزي امم ،لاصتالا.
- رايتخإ كنكميف ،نامألاا نم الدب لاصتالا وه كليضفت ناك اذإ :نامألاا ىلع لاصتالاا 3. اهنيكمت مت يتلا دعاوقلاً ددع ليلقت ىلإ يدؤيس يذلا نامألاا جهن نم الدب لاصتالاً.
- .ىصقألا فشكلا ىلع لوصحلل جەنلا اذە ددح ىصقألا فشكلا .4
- دعاوقلا نيكمت بجي .دعاوقلا عيمج ليطعتب رايخلا اذه موقي ةطشن ةدعاق دجوت ال .5 كب صاخلا نامألا جەن يلإ ادانتسا ايودي.

| Policy Information           | Policy Informa                            | tion                                                                                                    | < Back                    |  |  |  |  |
|------------------------------|-------------------------------------------|----------------------------------------------------------------------------------------------------|---------------------------|--|--|--|--|
| Rules<br>⊕ Advanced Settings | Name                                      | IPS_Policy                                                                                                    |                           |  |  |  |  |
| ⊕ Policy Layers              | Drop when Inline Base Policy Balanced Se  | Manage Base Policy<br>rt)                                                                                                    |                           |  |  |  |  |
|                              | Image: This policy has 7591 enabled rules |                                                                                                    |                           |  |  |  |  |
|                              | This policy contain<br>the preprocessors  | s enabled preprocessor rules. Please read the rule<br>have the correct settings for these rules<br>Commit Changes Discard Changes | e documentation to ensure |  |  |  |  |

حشرملا طيرش رايخ مادختساب عيقوتلا ةيفصت .1.4 ةوطخلا

نم فالآلا كانه .دعاوقلا ةرادإ ةحفص رهظتو حفصتلا ةحول يف **دعاوقلا** رايخ ىلإ لقتنا يف ثحبلل ديج ثحب كرحم رايخ ةيفصتلا طيرش رفوي .ةدعاقلا تانايب ةدعاق يف ةدعاقلا لاعف لكشب ةدعاقلا.

اذإ .كب ةصاخلا جئاتنلا ماظنلا فطخيو ةيفصتلا طيرش يف ةيساسأ ةملك يأ جاردإ كنكمي فيزن ةيلباق (SSL) ةنمآلا ليصوتلا ذخآم ةقبط عيقوت نع ثحبلل بلطتم كانه ناك بلجيسو ةيفصتلا طيرش يف ةيساسألا ةملكلا بلق فيزن يف ثحبلا كنكمي ،بلقلا اهب بلقلا فيزن مت يتلا فعضلا طاقنل عيقوتلا

ماظنلا موقي ،حشرملا طيرش يف ةددعتم ةيساساً تاملك مادختساٍ مت اذإ :**حيملت** بكرم ثحب ءاشنإل قطنمو مادختساب مەجمدب.

لال الما الما الحرم (GID) حيق وتال فرعم مادختساب دعاوقال يف ثحبال الال (GID) الدومال فرعمو (SID) عيقوتال فرعم م كالذ ي إ امو DoS :قى الو

/ةئفلاا ىلإ دانتسالا لثم ةددعتم قرط ىلإ لاعف لكشب دعاوقلا ميسقت متي دعاسيو .ددحم يساسأ ماظن /تافينصتلا دعاسي امك ،ةلەس ةقيرطب حيحصلا عيقوتلا ىلع لوصحلا ىلع ليمعلا اذه دعاوقلا نارتقا لاعف لكشب تاعيقوتلا طبض ىلع ليمعلا

| Policy Information  | Rules                             |                                                                                          | < Back    |
|---------------------|-----------------------------------|------------------------------------------------------------------------------------------|-----------|
| Rules               | Rule Configuration                | Filter: heartbleed                                                                       | × ?       |
| ⊕ Advanced Settings | Rule Content                      | Filter returned 33 results                                                               |           |
| Policy Lavers       | Category                          |                                                                                          | Policy    |
| Toney Edyers        | app-detect                        | Rule State Event Filtering Dynamic State Alerting Comments                               | Policy    |
|                     | blacklist                         | 📃 GID SID Message 🔺                                                                      | 🔿 🔻 🕑 🕕 🖓 |
|                     | browser-chrome<br>browser-firefox | I 30549 SERVER-OTHER OpenSSL Heartbleed masscan access exploitation attempt              | × ^       |
|                     | browser-ie                        | SERVER-OTHER OpenSSL SSLv3 large heartbeat response<br>- possible ssl heartbleed attempt | ×         |
|                     | browser-plugins                   | SERVER-OTHER OpenSSL SSLv3 large heartbeat response<br>- possible ssl heartbleed attempt | ×         |
|                     | browser-webkit<br>content-replace | SERVER-OTHER OpenSSL SSLv3 large heartbeat response<br>- possible ssl heartbleed attempt | ×         |
|                     | decoder<br>exploit-kit            | SERVER-OTHER OpenSSL SSLv3 large heartbeat response<br>- possible ssl heartbleed attempt | ×         |
|                     | file-executable                   | SERVER-OTHER OpenSSL TLSv1 large heartbeat response<br>- possible ssl heartbleed attempt | ×         |
|                     | file-flash  Classifications       | SERVER-OTHER OpenSSL TLSv1 large heartbeat response<br>- possible ssl heartbleed attempt | ×         |
|                     | Microsoft Vulnerabilities         | SERVER-OTHER OpenSSL TLSv1 large heartbeat response                                      | ×         |
|                     | Microsoft Worms                   | - possible ssl heartbleed attempt                                                        |           |
|                     | Platform Specific                 | SERVER-OTHER OpenSSL TLSv1 large heartbeat response<br>- possible ssl heartbleed attempt | ×         |
|                     | Preprocessors                     | SERVER-OTHER OpenSSL TLSv1.1 large heartbeat                                             | -         |
|                     | Priority                          |                                                                                          |           |
|                     | Rule Update                       | K                                                                                        |           |

كنكمي .اهيطغت يتلا دعاوقلا ىلع روثعلل CVE مقر مادختساب ثحبلا اضيأ كنكمي. [مادختس] وكلي: CVE: <cve-number>.

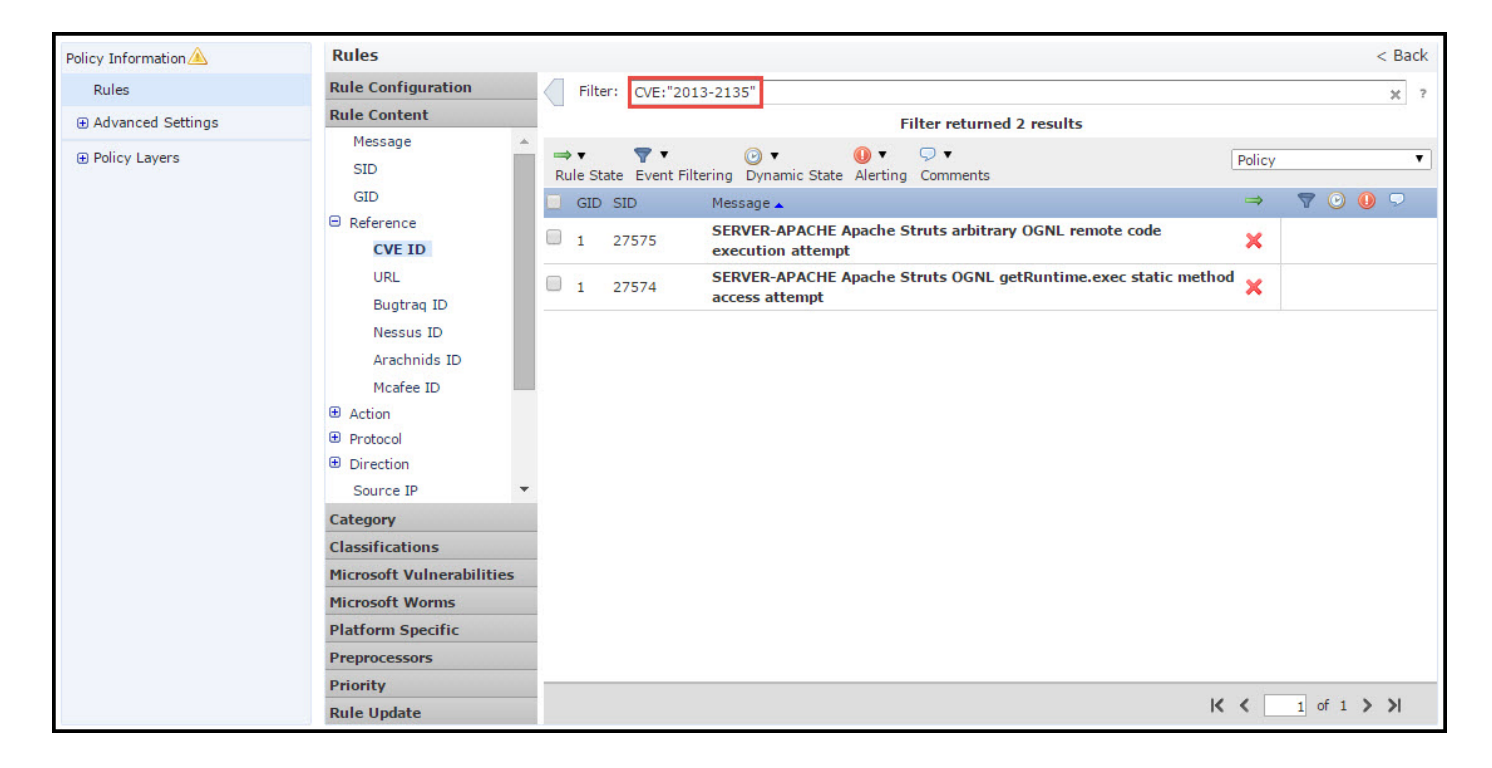

### ةدعاقلا ةلاح نيوكت .1.5 ةوطخلا

رتخاو دعاوقلا ددح .ةدعاقلا ةرادإ ةحفصو حفصتلا ةحول يف رايخلا رمظي **دعاوقلا** ىلإ لقتنا ةدعاقل اەنيوكت نكمي تالاح ثالث كانە .دعاوقلا ةلاح نيوكتل رايخلا **ةدعاق قلاح**:

رورملا ةكرح ةدعاقلا قباطت امدنع ثادحاً ءاشنإب رايخلا اذه موقي **:ثادحألا ءاشناِ** 1.

2. ةكرح ةدعاقلا قباطت امدنع رورم ةكرح طاقسإو ثادحأ رايخلا اذه جتني **:ثادحألا ديلوتو طاقسإ** رورملا

.ةدعاقلا رايخلا اذه لطعي **:ليطعت** .3

| Policy Information | Rules                                                                          |                                                                                                    | < Bac        | ck |
|--------------------|--------------------------------------------------------------------------------|----------------------------------------------------------------------------------------------------|--------------|----|
| Rules              | Rule Configuration                                                             | Filter:                                                                                                    | ×            | ?  |
| Advanced Settings  | Rule Content                                                                   | Filter returned 33 results                                                                                                |              |    |
| ⊕ Policy Layers    | Category<br>app-detect                                                         | Rule State Event Filtering Dynamic State Alerting Comments                                                                | Policy       | •  |
|                    | blacklist                                                                      | C Generate Events age 🔺                                                                                                   | ⇒ 🔻 🕑 🕕 🖓    |    |
|                    | browser-firefox                                                                | Drop and Generate Events ER-OTHER OpenSSL Heartbleed masscan access                                                       | ×            | *  |
|                    | browser-ie                                                                     | Disable<br>ER-OTHER OpenSSL SSLv3 large heartbeat response<br>- possible ssl heartbleed attempt                           | ×            |    |
|                    | browser-plugins<br>browser-webkit<br>content-replace<br>decoder<br>evoloit-kit | 1         30778         SERVER-OTHER OpenSSL SSLv3 large heartbeat response           - possible ssl heartbleed attempt   | ×            |    |
|                    |                                                                                | 1         30785         SERVER-OTHER OpenSSL SSLv3 large heartbeat response           - possible ssl heartbleed attempt   | ×            |    |
|                    |                                                                                | 1         30514           SERVER-OTHER OpenSSL SSLv3 large heartbeat response           - possible ssl heartbleed attempt | ×            |    |
|                    | file-executable                                                                | 1         30779         SERVER-OTHER OpenSSL TLSv1 large heartbeat response<br>- possible ssl heartbleed attempt          | ×            |    |
|                    | file-flash T<br>Classifications                                                | 1         30780         SERVER-OTHER OpenSSL TLSv1 large heartbeat response           - possible ssl heartbleed attempt   | ×            |    |
|                    | Microsoft Vulnerabilities                                                      | SERVER-OTHER OpenSSL TLSv1 large heartbeat response                                                                       | ×            |    |
|                    | Microsoft Worms<br>Platform Specific<br>Preprocessors                          | SERVER-OTHER OpenSSL TLSv1 large heartbeat response     possible sel heartbleed attempt                                   | ×            |    |
|                    |                                                                                | SERVER-OTHER OpenSSL TLSv1.1 large heartbeat                                                                              |              | -  |
|                    | Priority                                                                       | 1 30781                                                                                                    | <b>X</b>     | _  |
|                    | Rule Update                                                                    | K                                                                                                    | ( 1 of 1 ) ) |    |

ثادحألا ةيفصت لماع نيوكت .1.6 ةوطخلا

.ةەجولاا وأ ردصملل IP ناونع ىلإ وأ ،راركتلا راركت ىلإ ماحتقالاا ثدح ةيمەأ دنتست نأ نكمي نوكت ال دق ،لاثملا ليبس ىلع .تارم ةدع عقي نأ ىلإ ثدحلاب يلابت ال دق ،تالاحلا ضعب يف يفو .تارملا نم نيعم ددع يف لشفي ىتح مداخ ىلإ لوخدلا ليجست ام صخش لواح اذا اقلق ةلكشم دوجو نم دكأتلل دعاوقلا قيبطت تالاح ضعب ةيؤر ىلإ طقف جاتحت دق ،ىرخأ تالاح دراشتنالا قعساو

اذه قيقحت اهلالخ نم كنكمي ناتقيرط كانه

. ثدحلا ةبتع.

.ثدحلا عمق .2

ثدحلا ةبتع

كنكمي .تاراركتلا ددع ىلع ءانب ،ثدحلا ضرع تارم ددع يلمت يتلا دودحلا نييعت كنكمي جەن لكلو ثدح لكل دح نيوكت.

:ثدحلا دح نيوكت تاوطخ

اهل ثدحلا دح نيوكت ديرت يتلا **(دعاوقلا) ةدعاقلا** ددح 1. ةوطخلا.

**ثدحلا ةيفصت** قوف رقنا .2 ةوطخلا.

- ل**صافلا دحلا** قوف رقنا .3 ةوطخلا.
- امەالك وأ دحلا وأ دحلا) .ةلدسنملا ةمئاقلا نم **عونلا** ددح .4 ةوطخلا.

ةەجولا وأ ردصملا) . **Track By** drop عبرملا نم عبتتلا ديرت فيك ددح .5 ةوطخلا.

ةبتعلاب ءافولل ثادحألا **ددع** لخدأ .6 ةوطخلا.

ددعلا نييعت ةداعإ لبق اهؤاضقنا متيس يتلا **يناوثلا** لخداً .7 ةوطخلا.

لمكتسي نأ **ok** ةقطقط .8 ةوطخلا.

| 1 | GID | SIC | Threshold | d 3                        |                                                |                      |                  | $\Rightarrow$ | 9 | 0 | 0 | 9 |
|---|-----|-----|-----------|----------------------------|------------------------------------------------|----------------------|------------------|---------------|---|---|---|---|
| 3 | 1   | 280 | Suppress  | ion                        | T 360.cn Safe(<br>ess attempt                  | Guard local HTTP m   | anagement        | ×             |   |   |   | - |
| 0 | 1   | 280 | Remove T  | Thresholds                 | 360.cn Safegua                                 | rd runtime outbound  | communication    | $\Rightarrow$ |   |   |   |   |
|   | 1   | 328 | Remove S  | Suppressions<br>209.53.113 | Absolute Softwa<br>223                         | are Computrace outbo | und connection - | $\Rightarrow$ |   |   |   |   |
| 0 | 1   | 328 | 46        | APP-DETECT<br>absolute.com | <sup>•</sup> Absolute Softwa<br>n              | re Computrace outbo  | und connection - | ⇒             |   |   |   |   |
| 0 | 1   | 328 | 47        | APP-DETECT<br>bh.nameque   | Absolute Softwa<br>ry.com                      | Set Threshold        | for 1 rule       |               | ? | × |   |   |
| 0 | 1   | 328 | 48        | APP-DETECT<br>namequery.   | <sup>•</sup> Absolute Softwa<br>nettrace.co.za | 4 Type               | Limit            |               |   |   |   |   |
| 3 | 1   | 262 | 86        | APP-DETECT<br>search.dnss  | Absolute Softwa<br>earch.org                   | 6 Count              | 10               |               |   |   |   |   |
| 0 | 1   | 262 | .87       | APP-DETECT<br>search.name  | Absolute Softwa<br>equery.com                  | Seconds              | 60               |               |   |   |   |   |

لماع ةنوقيأ ةيؤر ىلع ارداق نوكت نأ بجي ،ةدعاق ىلإ ثادحألا ةيفصت لماع ةفاضإ دعب ةدعاقلا هذهل ةنكمم ثادحألا ةيفصت نأ رهظت يتلا ،ةدعاقلا ةراشإ راوجب ةيفصت.

#### ثدحلا عمق

ةدعاق لكل وأ ةهجولا /ردصملل IP ناونع ساسأ ىلع ةددحملا ثادحألا تاراطخإ عنم نكمي.

ئشني ال ماظنلاا نكل داتعملاك عيقوتلا صحف لمعي .ةدعاقل ثدح عمق ةفاضإ دنع **:ةظحالم** رهظت نلف ،ةنيعم ةهجو/ردصم ديدحتب تمق اذإ .عيقوتلا قباطت رورملا ةكرح تناك اذإ ثادحألا موقي نلف ،ةلماكلا ةدعاقلا عنم ترتخأ اذإ .ةدعاقلا هذهل طقف ةددحملا ةهجولا/ردصملل ثادحألا .ةدعاقلا هذهل شدح يأ ءاشنإب ماظنلا

```
:ثدحلا دح نيوكت تاوطخ
```

اەل ثدحلا دح نيوكت ديرت يتلا **(دعاوقلا) ةدعاقلا** ددح .1 ةوطخلا.

.**ثادحألا ةيفصت** قوف رقنا .2 ةوطخلا

**.عمق** رقنا .3 ةوطخلا

ةەجولا وأ ردصملا وأ ةدعاقلا) .ةلدسنملا ةمئاقلا نم **عمقلا عون** ددح.4 ةوطخلا.

لمكتسي نأ **ok** ةقطقط .5 ةوطخلا.

| ⇒ ▼ 2 ▼ ▼<br>Rule State Event Filtering Dy                                                                                                    | ▼                                                                                                    | Policy         | •             |
|----------------------------------------------------------------------------------------------------|----------------------------------------------------------------------------------------------------|----------------|---------------|
| GID SID Threshold                                                                                                    |                                                                                                    | ⇒              | 7 🕑 🕕 🖓       |
| 1 3 Suppression                                                                                                    | T 360.cn SafeGuard local HTTP management<br>ess attempt                                                                                                    | <sup>t</sup> 🗙 | A             |
| Remove Threshold     1 28     Remove Suppressi                                                                                                    | 360.cn Safeguard runtime outbound<br>ns <sup>on</sup>                                                                                                    |                |               |
| 1 32845 APP-DET                                                                                                    | ECT Absolute Software Computrace outbound<br>on - 209.53.113.223                                                                                                    | $\Rightarrow$  |               |
| 1 32846 APP-DET     connect                                                                                                    | ECT Absolute Software Computrace outbound<br>on - absolute.com                                                                                                    |                | ▼             |
| Add Suppression for 1<br>Suppression<br>Type<br>Type<br>Type<br>Suppression<br>Suppression<br>Type<br>Suppression<br>Type<br>Suppression<br>Suppression<br>Type<br>Suppression<br>Type<br>Suppression<br>Type<br>Suppression<br>Type<br>Suppression<br>Suppression<br>Type<br>Suppression<br>Type<br>Suppression<br>Type<br>Suppression<br>Type<br>Suppression<br>Suppression<br>Type<br>Suppression<br>Type<br>Suppression<br>Type<br>Suppression<br>Suppression<br>Type<br>Suppression<br>Type<br>Suppression<br>Type<br>Suppression<br>Type<br>Type<br>Type<br>Suppression<br>Type<br>Type<br>T | Image: Software uery.cor       Add Suppression for 1         Software y.nettra       Suppression Type         Software ssearch.       Network         Cancel       Software ssearch.         Software on - search.namequery       6         CT Absolute Software on - search.us.namequery       Add Suppression outbound         Add Suppression Type       6         Suppression Software on - search.us.namequery       5         Suppression Software on - search.us.namequery       6         Suppression Type       4         Suppression Software on - search.us.namequery       6         Suppression Type       6         Suppression Type       6         Suppression Type       6         Suppression Type       6 | 1 rule         | ? ×<br>Cancel |

لماع ةنوقيأ ةيؤر ىلع ارداق نوكت نأ بجي ،ةدعاقلا هذه ىلإ ثادحألا ةيفصت لماع ةفاضإ دعب ةنكمم ثادحاً ةيفصت لماوع كانه نأ رهظت يتلا ،ةدعاقلا ةراشإ راوجب "2" دعلا عم ةيفصت ةدعاقلا هذهل.

#### ةيكيمانيدلا ةلاحلا نيوكت .1.7 ةوطخلا

ددحملا طرشلا تقباطت اذإ ةدعاق ةلاح رييغت اهيف اننكمي ةزيم يه.

ةلواحم نع عيقوتلا فشك اذإ .رورملا ةملك ميطحتل ةوقلاب فينع موجهل ويرانيس ليخت هيبنتلا ءاشنا يف ماظنلا رمتسي .ثدح ءاشنا وه ةدعاقلا ءارجا ناكو رورملا ةملك لشف ثيح **ةيكيمانيدلا ةلاحلا** مادختسا كنكمي ،ةلاحلا هذهل .رورملا ةملك لشف قلواحمب صاخلا .ةمشاغلا ةوقلا موجه رظحل **امتاشناو ثادحاً طاقسا** ىلا **ثادحاً ءاشنا** ءارجا رييغت نكمي

يتلا ةدعاقلا ددح .ةدعاقلا ةرادا ةحفصو حفصتلا ةحول يف رايخلا رهظي **دعاوقلا** ىلإ لقتنا **ةدعاق ةلاح ةفاضاٍ < ةيكيمانيدلا ةلاحل**ا تارايخ رتخاو اهل ةيكيمانيدلا ةلاحلا نيكمت ديرت **ساساً لدعم**.

لدعملا ىلإ ةدنتسملا ةدعاقلا ةلاح نيوكتل:

- اەل ثدحلا دح نيوكت ديرت يتلا **(دعاوقلا) ةدعاقلا** ددح .1.
- 2. **قيكيمانيدلا ةلاحلا** ىلع رقنا.

- . **لدعملا ىل ةدنتسملا ةفاضا ةدعاق ةلاح** قوف رقنا .3
- ةلوصفم ةمئاق وأ ريغتم وأ ناونع ةلتك وأ دحاو IP ناونع ديدحت كنكمي .**ةكبشلا** لخدأ .5 هذه نم بيكرت يأ نم نوكتت يتلاو ةلصافب.
- .يناوثلاب تقولا عباطو ثادحألا **ددع** لخدأ .6
- . ةدعاقلل اەفيرعت ديرت **،ةديدجلا ةلاحل**ا ددح.
- ةدعاقلا ةلاح عاجرا اهدعب متي يتلا <mark>قلەملا</mark> لخدا .8.
- <u>لمكتسي نأ ok ةقطقط .9.</u>

| Policy Information  | Rules                     | < Ba                                                       |
|---------------------|---------------------------|------------------------------------------------------------|
| Rules               | Rule Configuration        | Filter: X                                                  |
| ⊕ Advanced Settings | Rule Content              | 1 selected rule of 33                                      |
| @ Policy Lowers     | Category                  |                                                            |
| Policy Layers       | app-detect                | Rule State Event Filtering Dynamic State Alerting Comments |
|                     | blacklist                 | 🔲 GID SID M 🗿 Add Rate-Based Rule State 🛛 🔿 🐨 🕑 🔍 🖓        |
|                     | browser-chrome            | SER Remove Rate-Based Rule States ed masscan access        |
|                     | browser-firefox           | explanation and based have stated                          |
|                     | browser-ie                | SERVER-OTHER OpenSSL SSLv3 large heartbeat response        |
|                     | browser-other             | Add Rate-Based Rule State for 1 rule                       |
|                     | browser-plugins           | 1 30778                                                    |
|                     | browser-webkit            | Track By Destination V                                     |
|                     | content-replace           | 1 30785 5 Network 192.168.20.3                             |
|                     | decoder                   | Rate     10     Count / 5     Seconds                      |
|                     | exploit-kit               | New State Drop and Generate Events                         |
|                     | file-executable           | 1 30779 8 Timeout 30                                       |
|                     | file-flash 🔻              |                                                            |
|                     | Classifications           |                                                            |
|                     | Microsoft Vulnerabilities | SERVER-OTHER OpenSSL TLSv1 large heartbeat response        |
|                     | Microsoft Worms           | - possible ssl heartbleed attempt                          |
|                     | Platform Specific         | SERVER-OTHER OpenSSL TLSv1 large heartbeat response        |
|                     | Preprocessors             | SERVER-OTHER OpenSSL TLSv1.1 large heartbeat               |
|                     | Priority                  |                                                            |
|                     | Rule Update               | K < 1 of 1 > X                                             |

### (يرايتخإ) تاريغتملا تاعومجمو (NAP) ةكبشلا ليلحت جەن نيوكت .2 ةوطخلا

ةكبشلا ليلحت جەن نيوكت

ةداعإب قبسملاا جلاعملاا موقي .ةقبسملاا تاجلاعملاب اضيأ ةكبشلاا ىلإ لوصولاا جەن فرعي ةقبط لوكوتوربل ذوذشلا ىلع فرعتلا ىلع دعاسي ەنإ .رورملا ةكرح عيبطتو ةمزحلا عيمجت ةمئالملا ريغ سأرلا تارايخ فيرعت يف لقنلا ةقبطو ةكبشلا.

قفدلا عيمجت ةداعإو TCP ةلاح صحف رفوتو ،IP تانايب تاططخم ةئزجت ءاغلإب NAP موقت ،رورملا ةكرح عيبطتب قبسملا جلاعملا موقي .ةيعجرملا غلابملا ةحص نم ققحتلاو ،ەنم ققحتلاو لوكوتوربلا سايقم ةحص نم ققحتلاو

ةطساوب ەليغشت مت يذلا يلوألا جلاعملا لثمي وەو .ەب صاخ GID مقر يلوأ جلاعم لكل ةمزحلا.

ەب ىصوملا لىثمألاا جەنلاا وەو لاصتالاو نزاوتملا نامألا وە يضارتڧالا قكبشلا ليلحت جەن. نم اەديدحت نكمي يتلاو NAP تاسايس لالخ نم اەريڧوت مت ىرخأ ةمظنأ ةثالث كانەو قلدسنملا ةمئاقلا.

#### صصخم NAP جەن ءاشنإل رايخلل **ةكېشلا ليلحت جەن** ةمئاق ددح.

| ASA ASA FIREPOWER  Default Allow All Traffic custom policy  Status: Policy Up-to-date on device  Identity Policy: More  Rules Security Intelli Network Analysis and Intrusion Policies  Rules Security Intelli Network Analysis and Intrusion Policies  Physican Rules Intrusion Policy Variable Set Intrusion Policy Variable Set Intrusion Policy Variable Set Intrusion Policy Variable Set Intrusion Policy Variable Set Intrusion Policy Retry URL cache miss to Inspect traffic during po Inspect traffic during po Inspec                                                                                                    | Configuration > ASA FirePOV     | VER Configuration > Policies > Access                     | s Control Policy    |                                                               |          |  |
|----------------------------------------------------------------------------------------------------|---------------------------------|-----------------------------------------------------------|---------------------|---------------------------------------------------------------|----------|--|
| Default Allow All Traffic         custom policy         Identity Policy: None         Identity Policy: None         Rules         SSL Policy: None         Intrusion Policy used before Access Control         Intrusion Policy used before Access Control         Intrusion Policy used before Access Control         Intrusion Policy used before Access Control         Intrusion Policy Variable Set         Intrusion Policy Variable Set         Intrusion Policy Variable Set         Intrusion Policy Variable Set         Intrusion Policy Variable Set         Intrusion Policy Variable Set         Intrusion Policy Variable Set         Intervert Analysis Rules         Intervert Analysis Rules         Intervert Analysis Rules         Intervert Analysis Rules         Intervert Analysis Rules         Intervert Analysis Rules         Intervert Analysis Rules         Intervert Analysis Rules         Intervert Analysis Rules         Intervert Analysis Rules         Intervert Analysis                                                                                                    | ASA ASA FirePOWE                | R                                                         |                     |                                                               |          |  |
| Default Allow All Traffic<br>custom policy                                                                                                    |                                 |                                                           |                     |                                                               |          |  |
| Custom poicy                                                                                                    | Default Allow All               | Traffic                                                   |                     |                                                               |          |  |
| Identity Policy: None       SSL Policy: None         Rules       Security Intelling         Network Analysis and Intrusion Policies       ? ×         General Settings       Intrusion Policy used before Access Control         Maximum URL character       Intrusion Policy Variable Set         Intrusion Policy Variable Set       Default-Set         Allow an Interactive Blog       Network Analysis Rules         Network Analysis Rules       No Custom Rules         Default Network Analysis Policy       Balanced Security and Connectivity         Intrustop Policy Setting       Revert to Defaults         SSL Policy Settings       None         SSL Policy to use for inspecting encrypted connections       None                                                                                                    | custom policy                   |                                                           |                     |                                                               |          |  |
| Identity Policy: None       SSL Policy: None         Rules       Security Intellit         Network Analysis and Intrusion Policies       ? ×         General Settings       Intrusion Policy used before Access Control       No Rules Active         Maximum URL characters       Intrusion Policy Variable Set       Default-Set         Allow an Interactive Bloc       Network Analysis Rules       No Custom Rules         Inspect traffic during policy       Default       No Custom Rules         Identity Policy Settin       Revert to Defaults       OK         SSL Policy Settings       None       Performance Statistics - Sample Time (seconds)       300         Regular Expression - Limit       Default       Default       Default                                                                                                    |                                 |                                                           |                     |                                                               |          |  |
| Identity Policy: None       SSL Policy: None         Rules       Security Intellity         Rules       Security Intellity         Maximum URL charactere       Intrusion Policy used before Access Control<br>rule is determined       No Rules Active         Allow an Interactive Blor       Network Analysis Rules       Default-Set         Network Analysis Rules       No Custom Rules       Intrusion Policy List         Default Network Analysis Policy       Balanced Security and Connectivity       Image: Connectivity Connectivity         Intrustion Policy Settin       Revert to Defaults       No       Image: Connectivity Connectivity         SSL Policy Settings       Image: Connectivity Connectivity       Statistics - Sample Time (seconds)       300         Regular Expression - Limit       Default       Default       Default                                                                                                    |                                 |                                                           |                     | M 📑 Status: Policy Up-to-date on device                       |          |  |
| Rules       Security Intellit       Network Analysis and Intrusion Policies       ? ×         General Settings       Intrusion Policy used before Access Control rule is determined       No Rules Active       Image: Control rule is determined       No         Allow an Interactive Bloc       Intrusion Policy Variable Set       Default-Set       Image: Control rule is determined       No         Inspect traffic during policy       Network Analysis Rules       No Custom Rules       Network Analysis Policy List       Disabled         Identity Policy Settim       Revert to Defaults       No       Image: Control rule is Control rule is Control rule is Control rule is determined       No       Image: Control rule is Control rule is Control rule rule is                                                                                                    | Identity Policy: None           | SSL Policy: None                                          |                     |                                                               |          |  |
| General Settings       Intrusion Policy used before Access Control<br>rule is determined       No Rules Active       Intrusion Policy Used before Access Control<br>rule is determined       No Rules Active       No         Allow an Interactive Blo       Intrusion Policy Variable Set       Default-Set       Intrusion Policy Used       Intrusion Policy Used <th>Rules Security Intellic Ne</th> <th>twork Analysis and Intrusion Pol</th> <th>licies</th> <th>? ×</th> <th></th> <th></th>                                                                                                    | Rules Security Intellic Ne      | twork Analysis and Intrusion Pol                          | licies              | ? ×                                                           |          |  |
| Maximum URL characters       rule is determined       Intrusion Policy Variable Set       Default-Set       Image: Constraint of the constraint of the constraint                                                                                                    | General Settings                | ntrusion Policy used before Access Control                | No Rules Active     |                                                               | Ø        |  |
| Allow an Interactive Bloc<br>Retry URL cache miss loo<br>Inspect traffic during pol<br>Identity Policy Settin<br>SSL Policy to use for inspecting encrypted connections<br>None<br>None<br>N | Maximum URL characters          | ule is determined                                         |                     |                                                               | No       |  |
| Retry URL cache miss loo     Network Analysis Rules     No Custom Rules     Network Analysis Policy List       Inspect traffic during pol     Default Network Analysis Policy     Balanced Security and Connectivity     Image: Connectivity custom Rules       Identity Policy Settin     Revert to Defaults     OK     Cancel     yze Per     5       Identity Policy Settings     Image: Connectivity custom Rules     Performance Statistics - Sample Time (seconds)     300       SSL Policy to use for inspecting encrypted connections     None     Regular Expression - Limit     Default                                                                                                    | Allow an Interactive Bloc       | ntrusion Policy variable Set                              | Default-Set         |                                                               | Ø        |  |
| Inspect traffic during pol     Default     OK     Cancel     Ivze Per     5       Identity Policy     None     None     Performance Statistics - Sample Time (seconds)     300       SSL Policy Settings     Image: SSL Policy to use for inspecting encrypted connections     None     Regular Expression - Limit     Default                                                                                                    | Retry URL cache miss loo        | letwork Analysis Rules<br>Default Network Analysis Policy | No Custom Rules     | Network Analysis Policy List                                  | Disabled |  |
| Identity Policy Settin     Revert to Defaults     OK     Cancel     Iyze Per     5       Identity Policy     None     Performance Statistics - Sample Time (seconds)     300       SSL Policy Settings     Image: SSL Policy to use for inspecting encrypted connections     None       None     Regular Expression - Limit     Default       Regular Expression - Recursion Limit     Default                                                                                                    | Inspect traffic during pol      | Count Network Analysis Forey                              | Dalanceu Security a |                                                               | Ø        |  |
| Identity Policy     None       SSL Policy Settings     Performance Statistics - Sample Time (seconds)     300       SSL Policy to use for inspecting encrypted connections     None     Regular Expression - Limit     Default       Regular Expression - Recursion Limit     Default                                                                                                    | Identity Policy Settine         | Revert to Defaults                                        |                     | OK Cancel Iyze Per                                            | 5        |  |
| SSL Policy Settings     Image: Solution of the seturation of the seturation                                                                                                    | Identity Policy                 |                                                           | None                | Devformance Chatictics - Comple Time (coconds)                | 200      |  |
| SSL Policy to use for inspecting encrypted connections None Regular Expression - Recursion Limit Default                                                                                                    | SSL Policy Settings             |                                                           | Ø                   | Performance Statistics - Sample Thire (seconds)               | Default  |  |
| Regula Expression Recursion Entre                                                                                                    | SSL Policy to use for inspectin | ng encrypted connections                                  | None                | Regular Expression - Control Imit                             | Default  |  |
| Network Analysis and Intrusion Policies                                                                                                    | Network Analysis and Int        | rusion Policies                                           | Ø                   | Intrusion Event Logging Limits - Max Events Stored Per Packet | 8        |  |
|                                                                                                    |                                 |                                                           |                     |                                                               |          |  |
| Store ASA FirePOWER Changes Cancel                                                                                                    |                                 |                                                           |                     | ER-Changes Cancel                                             |          |  |

#### تاريغتملا تاعومجم نيوكت

ردصملا ذفانمو نيوانع ديدحتل لفطتلا دعاوق يف تاريغتملا تاعومجم مادختسإ متي لكشب كيدل ةكبشلا ةئيب تاريغتملا سكعت امدنع ةيلاعف رثكأ دعاوقلا نوكت .ةهجولاو ءادألا طبض يف امهم ارود ريغتملا بعلي .ةقد رثكأ.

مق .(ذفنملا/ةكبشلا) يضارتفالا رايخلا مادختساب لعفلاب تاريغتملا تاعومجم نيوكت مت يضارتفالا نيوكتلا رييغت ديرت تنك اذإ ةديدج تاريغتم تاعومجم ةفاضإب.

< نئاكلا ةراد </li>
 ASA Firepower > نئاكل قراد 
 ال قراد 
 ال قراد 
 ال قراد 
 ال قراد 
 ال قراد 
 ال قراد 
 ال قراد 
 ال قراد 
 ال قراد 
 ال قراد 
 ال قراد 
 ال قراد 
 ال قراد 
 ال قراد 
 ال قراد 
 ال قراد 
 ال قراد 
 ال قراد 
 ال قراد 
 ال قراد 
 ال قراد 
 ال قراد 
 ال قراد 
 ال قراد 
 ال قراد 
 ال قراد 
 ال قراد 
 ال قراد 
 ال قراد 
 ال قراد 
 ال قراد 
 ال قراد 
 ال قراد 
 ال قراد 
 ال قراد 
 ال قراد 
 ال قراد 
 ال قراد 
 ال قراد 
 ال قراد 
 ال قراد 
 ال قراد 
 ال قراد 
 ال قراد 
 ال قراد 
 ال قراد 
 ال قراد 
 ال قراد 
 ال قراد 
 ال قراد 
 ال قراد 
 ال قراد 
 ال قراد 
 ال قراد 
 ال قراد 
 ال قراد 
 ال قراد 
 ال قراد 
 ال قراد 
 ال قراد 
 ال قراد 
 ال قراد 
 ال قراد 
 ال قراد 
 ال قراد 
 ال قراد 
 ال قراد 
 ال قراد 
 ال قراد 
 ال قراد 
 ال قراد 
 ال قراد 
 ال قراد 
 ال قراد 
 ال قراد 
 ال قراد 
 ال قراد 
 ال قراد 
 ال قراد 
 ال قراد 
 ال قراد 
 ال قراد 
 ال قراد 
 ال قراد 
 ال قراد 
 ال قراد 
 ال قراد 
 ال قراد 
 ال قراد 
 ال قر

ذفنملا مقر لقح يف ذفنملا مقر ددحف ،نيعم ذفنم ىلع لمعي صصخم قيبطت يأ ناك اذإ. ةكبشلا ةملعم نيوكتب مق.

.ةيلخادلا ةكبشلا ددح home\_net\$

ةيجراخلا ةكبشلا ددح ecternal\_NET.

| ASA FirePOWER Configuration                                                | Configuration > | > ASA FirePOWER           | Configurati | ion > Obje | ect Management > Variable Set         |             |     |  |
|----------------------------------------------------------------------------|-----------------|---------------------------|-------------|------------|---------------------------------------|-------------|-----|--|
| Policies     Device Management     Solutions     Monagement     Monagement |                 | Add Variable Set          |             |            |                                       |             |     |  |
| Port                                                                       | Name            | Name Description          |             |            |                                       |             |     |  |
| Application Filters                                                        | Default-Set     |                           |             |            | This Variable Set is system-provided. |             | 0   |  |
| URL Geol ocation                                                           | New Varia       | able Set                  |             |            |                                       | ? ×         | :   |  |
|                                                                            | Name:           | Name: Custom_Variable_Set |             |            |                                       |             |     |  |
| Sinkhole                                                                   | Description     | Enter a description       | on          |            |                                       |             |     |  |
| - If FileList                                                              |                 |                           |             |            |                                       | 🔘 Add       |     |  |
| ⊕                                                                          | Variable        | Variable Name Type Value  |             |            |                                       |             |     |  |
| Eccal                                                                      | Customiz        | ed Variables              | - 23        | 24         |                                       |             |     |  |
| Updates                                                                    | This categ      | iory is empty             |             |            |                                       |             |     |  |
| Elcenses                                                                   | Default V       | Default Variables         |             |            |                                       |             |     |  |
| 🗄 🖏 Integration                                                            | AIM_SERV        | AIM_SERVERS               |             | [64.12.    | 31.136/32, 205.188.210.203/32, 6]     | <b>2</b> 36 |     |  |
|                                                                            | DNS_SERV        | /ERS                      | Network     | HOME_N     | NET                                   | <b>2</b> 36 |     |  |
|                                                                            | EXTERNAL        | _NET                      | Network     | any        |                                       | <b>2</b> 38 |     |  |
| 0000                                                                       | FILE_DATA       | PORTS                     | Port        | [HTTP_I    | PORTS, 143, 110]                      | Ø78         |     |  |
| Device Setup                                                               | FTP_PORT        | S                         | Port        | [21, 21    | 00, 3535]                             | <b>2</b> 26 |     |  |
| 🚯 Firewall                                                                 | GTP_PORT        | S                         | Port        | [3386,     | 2123, 2152]                           | Ø76         |     |  |
| Remote Access VPN                                                          | HOME_NE         | г                         | Network     | any        |                                       | Ø28         | > C |  |
| Site-to-Site VPN                                                           | 4               |                           |             |            |                                       | •           |     |  |
| ASA FirePOWER Configuration                                                |                 |                           |             |            |                                       |             |     |  |
| Device Management                                                          |                 |                           |             |            | Store ASA FirePOWER Change            | s Cancel    | J   |  |
|                                                                            |                 |                           |             |            |                                       |             |     |  |

/NAP /ماحتقالاا تاسايس نيمضتل لوصولا يف مكحتلا نيوكت :3 ةوطخلا تاريغتملا تاعومجم

يف مكحتلا ةسايس < تاسايسلا > ASA Firepower Configuration > نيوكتلا ىل القتنا اذه متي نأ جاتحت تنأ **لوصول**ا

- لفطتلا جەن نييعت ديرت ثيح "لوصولا جەن" ةدعاق ريرحتب مق .1.
- . شيتفتلا بيوبتلا ةمالع رتخأ.
- ةمئاقلاا نم **تاريغتملا تاعومجم** رتخاو ةلدسنملا ةمئاقلاا نم **ماحتقالاً جەن** رتخأ 3. ةلدسنملا

.**ظفح** ۃﻕطﻕط .4

| 1 Access Boliov Bulo   | 2014      | 701/         |       | 201/ 20    |              | 2014        | 701/      | 701/          | Allow        |          |
|------------------------|-----------|--------------|-------|------------|--------------|-------------|-----------|---------------|--------------|----------|
| Poot Bulos             | any       | any a        | пу    | any an     | y any        | any         | dily      | any           | Allow        |          |
| Root Rules             |           |              |       |            |              |             |           |               |              |          |
|                        |           |              |       |            |              |             |           |               |              |          |
| Editing Rule - Access  | _Policy_R | Rule         |       |            |              |             |           |               |              | ? ×      |
|                        |           |              |       |            |              |             |           |               |              |          |
| Name Access_Policy_Rul | e         |              |       | In E       | nabled       |             | Move      |               |              |          |
| Action 🖌 Allow         |           |              | IPS:  | IPS_Policy | Variables: [ | Default-Set | Files: no | inspection Lo | gging: no la | ogging   |
| Zanas Naturatia        | A Users   | Applications | Derte |            |              | ttributor   | 2         | Increation    | Logging      | Commonte |
| Zones Networks         | Osers     | Applications | Ports | A URLS     | A ISE A      | ttributes   |           | Inspection    | Logging      | Comments |
| Intrusion Policy       |           |              |       |            |              | Variable    | Set       |               |              |          |
| IPS_Policy             |           |              |       |            | × 0          | Default     | Set       |               |              |          |
| Sile Delieu            |           |              |       |            |              |             |           |               |              |          |
| News                   |           |              |       |            |              |             |           |               |              |          |
| None                   |           |              |       |            |              |             |           |               |              | •        |
|                        |           |              |       |            |              |             |           |               |              |          |
|                        |           |              |       |            |              |             |           |               | Care 1       | Canad    |
|                        |           |              |       |            |              |             |           |               | Save         | Cancel   |

نوللاب عردلا زمر ةيؤر كنكمي .هذه لوصولا جەن ةدعاق ىلإ ماحتقإ ةسايس ةفاضإ ذنم لفطتلا جەن نيكمت ىلإ ريشي يذلا يبەذلا.

|     |                        |            |                 |                      |                    |                  |             |            |             | 🖌 📑 Sta          | tus: Acces | ss Control policy out- | of-date on devi | ce   |
|-----|------------------------|------------|-----------------|----------------------|--------------------|------------------|-------------|------------|-------------|------------------|------------|------------------------|-----------------|------|
| Ide | ntity Polic            | y: None    |                 | SSL Policy: <u>N</u> | one                |                  |             |            |             |                  |            |                        |                 |      |
| Ru  | les Sec                | urity Inte | elligence       | HTTP Responses       | Advanced           |                  |             |            |             |                  |            |                        |                 |      |
|     |                        |            |                 |                      |                    |                  |             |            | 🕜 Add Ca    | tegory 📀 A       | dd Rule    | Search Rules           |                 | ×    |
| #   | Name                   |            | Source<br>Zones | Dest<br>Zones        | Source<br>Networks | Dest<br>Networks | Users       | Applicat   | Src Ports   | Dest Ports       | URLs       | Action                 | V 🕞 🖉 🗸         |      |
| Adm | ninistrator            | Rules      |                 | 24                   |                    | Се               | ,<br>       | 20         |             |                  | 20         |                        | 44              | - Cr |
| Thi | This category is empty |            |                 |                      |                    |                  |             |            |             |                  |            |                        |                 |      |
| Sta | ndard Rule             | s          |                 |                      |                    |                  |             |            |             |                  |            |                        |                 |      |
| 1   | Access_Pol             | licy_Rule  | any             | any                  | any                | any              | any         | any        | any         | any              | any        | Allow                  | 0 [] (]         | 0    |
| Roo | t Rules                |            |                 |                      |                    |                  |             |            |             |                  |            | /                      |                 |      |
| Thi | s category i           | s empty    |                 |                      |                    |                  |             |            |             |                  |            |                        |                 |      |
| Def | ault Actio             | n          |                 |                      |                    |                  |             |            | Intrusion P | revention: Balan | ced Securi | ity and Connectivity   | *               | \$ 📕 |
|     |                        |            |                 |                      |                    |                  |             |            |             |                  |            |                        |                 |      |
|     |                        |            |                 |                      |                    |                  |             |            |             | Displaying       | 1 - 1 of 1 | 1 rules 🛛 🔾 🗸 Page     | 1 of 1 >        | > C  |
|     |                        |            |                 |                      |                    | Store            | ASA FirePOW | ER Changes | Cancel      |                  |            |                        |                 |      |

تارييغتالا ظفحل ASA FirePOWER تارييغت نيزخت قوف رقنا.

### رشنلا ىل لوصولاب مكحتلا ةسايس .4 ةوطخلا

مكحتلا جەن ىرتس ،جەنلا قېبطت لبق .لوصولاب مكحتلا جەن رشن كېلع بجي ،نآلا رعشتسملا ىلع تارىيغتلا رشنل .زاەجلا ىلع مېدق ةراشإلىل لوصولاب:

- .**رشن** قوف رقنا .1
- 2. ت**ارييغت رشن** قوف رقنا
- .ةقەثبنملا ةذفانلا يف **رشني** ةقطقط .3

| File View Tools Wizards Window | Help                                       |
|--------------------------------|--------------------------------------------|
| Home 🇠 Configuration 🔯 Monitor | Deploy - 🐼 Refresh 🔇 Back 🔘 Forward 🢡 He   |
| Device List                    | 2 Deploy FirePOWER Changes Ctrl+D          |
| 🕈 Add 📋 Delete 🚿 Connect       | Save Running Configuration to Flash Ctrl+S |
| Find: Go                       | TON NONTHOLOMEN                            |

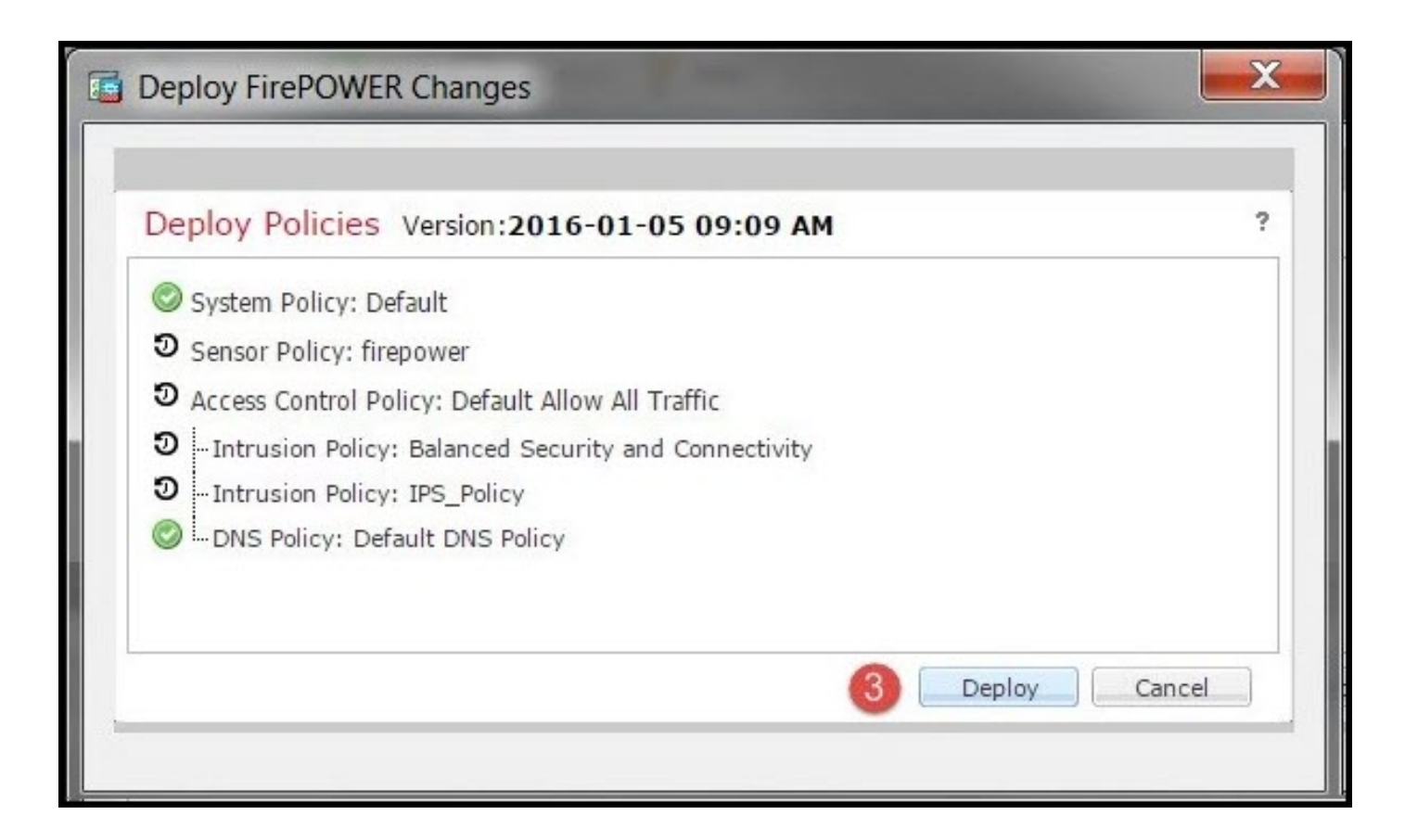

ASA FirePOWER تاريي غت قي بطت قوف رقن لا كمزلي ، رعشت سمل على لوصول مسايس قي بطت ، 5.4.x رادص إلى يف : قطح الم

.ن يو الختال ري ي غت ق ي بطتال قومها ال المكار نم داكات . تم معها قاراح < ASA FirePOWER مجتى ارم < قبق ارمها عل القتان : تظر الم

### لفطتلا ثادحأ ةبقارم .5 ةوطخلا

ة مت يت الفطت الفراك العال المت عال الفطت الترام عال الفطت الترام عال المت عال ال الترام عال ال الترام عال ال ا ASA FirePOWER ، **ي ل عفل اتقول احي حصت ( ASA FirePOWER ةبقارم (** 

|                                                                                                    | hitoring > Real Time Ev                  | <u>entinq</u>                                                          |                        |              |                          |
|----------------------------------------------------------------------------------------------------|------------------------------------------|------------------------------------------------------------------------|------------------------|--------------|--------------------------|
| r & Eventing                                                                                                    |                                          |                                                                        |                        |              |                          |
| Gaurav_Connection_Eve                                                                                                    | ents × All ASA FirePOW                   | ER Events Connection                                                   | Intrusion File         | Malware File | Security Intelligen      |
| Filter                                                                                                    |                                          |                                                                        |                        |              |                          |
| Rule Action=Block * reaso                                                                                                    | n=Intrusion Block ×                      |                                                                        |                        |              |                          |
| 10                                                                                                    |                                          |                                                                        |                        |              |                          |
|                                                                                                    |                                          |                                                                        |                        |              |                          |
|                                                                                                    |                                          |                                                                        |                        |              |                          |
| Pause Refresh                                                                                                    | Rate <b>5 seconds</b>                    | • 1/10/16 6:13:                                                        | :42 PM (IST)           |              |                          |
| Pause Refresh Receive Times                                                                                                    | Rate 5 seconds Action                    | <ul> <li>1/10/16 6:13:</li> <li>Event Type</li> </ul>                  | :42 PM (IST)           | nline Result | Reason                   |
| Pause     Refresh       Receive Times       1/10/16 6:11:50 PM                                                                   | Rate <b>5 seconds</b><br>Action<br>Block | 1/10/16 6:13:     Event Type     ASA FirePOWER Co                      | :42 PM (IST)           | nline Result | Reason<br>Intrusion Bloc |
| Pause         Refresh           Receive Times         1/10/16 6:11:50 PM           1/10/16 6:09:52 PM         1/10/16 6:09:52 PM | Rate <b>5 seconds</b> Action Block Block | 1/10/16 6:13:     Event Type     ASA FirePOWER Co     ASA FirePOWER Co | :42 PM (IST) Innection | nline Result | Reason<br>Intrusion Bloc |

# ةحصلا نم ققحتلا

نيوكتلا اذه ةحص نم ققحتلل ءارجإ اًيلاح دجوي ال.

# اهحالصإو ءاطخألا فاشكتسا

جيحص لكشب دعاوقلا ةلاح نيوكت نم دكأت .1 ةوطخلا.

لوصولا دعاوق يف ةحيحصلا IPS ةسايس نيمضت نم دكأت .2 ةوطخلا.

تاعومجم نيوكت متي مل اذإ .حيحص لكشب تاريغتملا تاعومجم نيوكت نم دكأت .3 ةوطخلا رورملا ةكرح عم تاعيقوتلا قباطتت نلف ،حيحص لكشب تاريغتملا.

حاجنب "لوصولاب مكحتلا جەن" رشن لامتكا نم دكأت .4 ةوطخلا.

رورملا ةكرح قفدت ناك اذا امم قرقحتلل لفطتلا ثادحأو لاصتالا ثادحاً ةبقارم .5 ةوطخلا ال مأ ةحيحصلا ةدعاقلا برضي.

ةلص تاذ تامول عم

- توطمناه المحولل عيرساه عدباه اليا المحمد المحمد المحمد المعالي المحمد المحمد المحم
- · تادنتسمالاو ينقتلام عدلا

ةمجرتاا مذه لوح

تمجرت Cisco تايان تايانق تال نم قعومجم مادختساب دنتسمل اذه Cisco تمجرت ملاعل العامي عيمج يف نيم دختسمل لمعد يوتحم ميدقت لقيرشبل و امك ققيقد نوكت نل قيل قمجرت لضفاً نأ قظعالم يجرُي .قصاخل امهتغلب Cisco ياخت .فرتحم مجرتم اممدقي يتل القيفارت عال قمجرت اعم ل احل اوه يل إ أم اد عوجرل اب يصوُتو تامجرت الاذة ققد نع اهتي لوئسم Systems الما يا إ أم الا عنه يل الان الانتيام الال الانتيال الانت الما